# INSTRUCTIVO PARA LA DESCARGA E INSTALACIÓN

## DEL FORMULARIO 1102 v16 (Ejercicio 2024)

## 1 Requerimientos mínimos

Windows XP o superior

### 2 Pasos a seguir para la instalación del programa

- 2.1 Descargar el archivo "F1102V16\_" a su equipo en C:
- 2.2 Ejecutar el archivo haciendo doble click sobre el mismo.

En las próximas pantallas, hacer clic en "siguiente". El programa se instalará en el disco C:\ por defecto.

En caso de contar con una versión anterior, puede elegir actualizar la instalación existente, y seguir los pasos del asistente.

| od asisten | te install4j                                                                                |                                          |
|------------|---------------------------------------------------------------------------------------------|------------------------------------------|
| DGİ        | Formulario 1102V16 está prepara<br>install4j que le guiará a lo largo de<br>de instalación. | ndo el asistente<br>el resto del proceso |
|            |                                                                                             | Cancelar                                 |

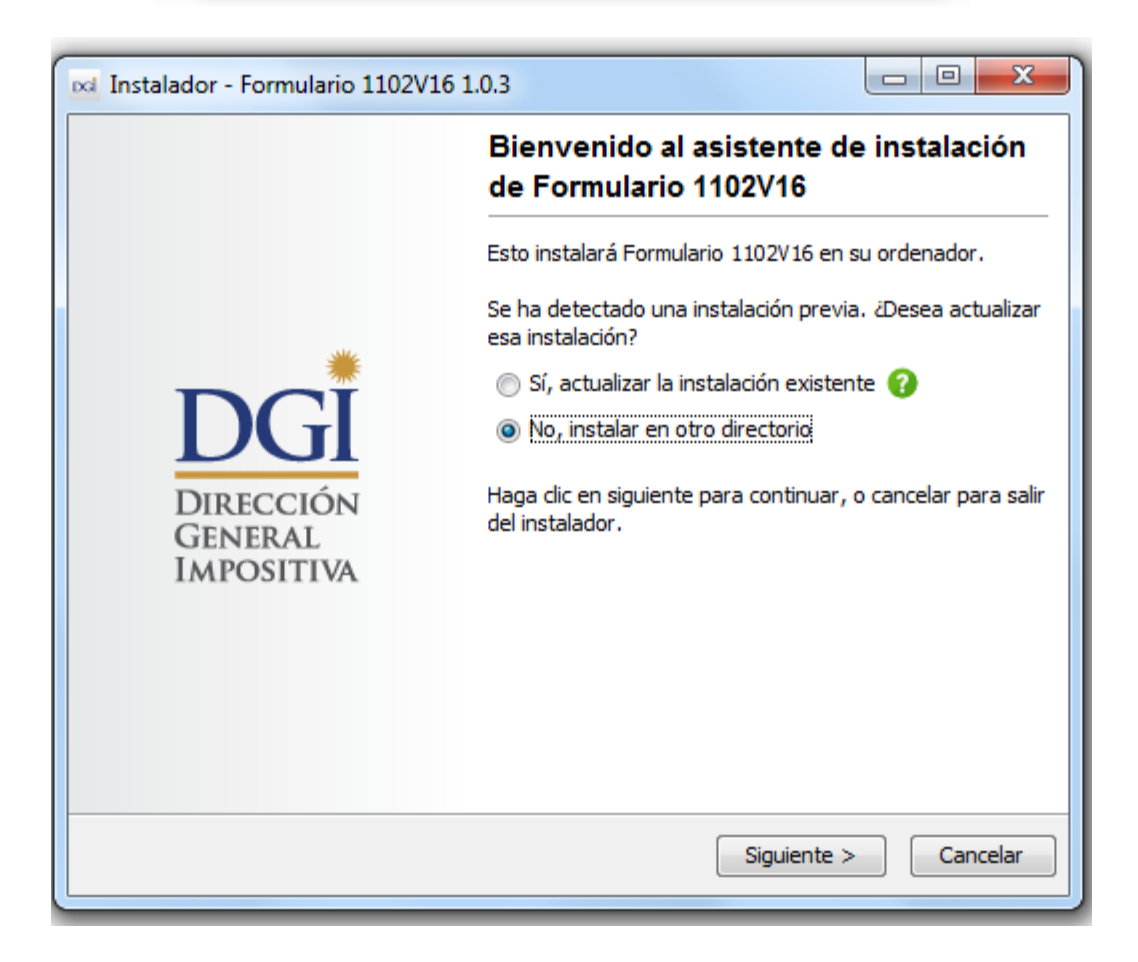

| 🖂 Instalador - Formulario 11                                                         | 102V16 1.0.3 |                      |  |  |  |
|--------------------------------------------------------------------------------------|--------------|----------------------|--|--|--|
| Seleccione el directorio de instalación<br>¿Dónde será instalado Formulario 1102V16? |              |                      |  |  |  |
| Seleccione la carpeta donde Formulario 1102V16 será instalado y presione siguiente.  |              |                      |  |  |  |
| Directorio destino                                                                   |              |                      |  |  |  |
| C:\F1102V16                                                                          |              | Explorar             |  |  |  |
| Espacio necesario en disco:                                                          | 197 MB       |                      |  |  |  |
| Espacio libre en disco:                                                              | 198 GB       |                      |  |  |  |
|                                                                                      |              |                      |  |  |  |
|                                                                                      |              |                      |  |  |  |
|                                                                                      |              |                      |  |  |  |
|                                                                                      |              |                      |  |  |  |
|                                                                                      |              |                      |  |  |  |
| install4j                                                                            |              |                      |  |  |  |
|                                                                                      | < Atrás      | Siguiente > Cancelar |  |  |  |

| 🖂 Instalador - Formulario 1102V16 1.0.3                                                                                                    |                              |
|----------------------------------------------------------------------------------------------------|------------------------------|
| Seleccione la carpeta del menú inicio<br>¿Dónde debe el instalador colocar los accesos<br>directos?                                                                        | RECCIÓN<br>NERAL<br>Positiva |
| Seleccione la carpeta del menú inicio donde el instalador creará los accesos directos de<br>aplicación y haga clic en siguiente.<br>Crear una carpeta en el menú de inicio | e la                         |
| Formulario 1102V16                                                                                                    |                              |
| Accessories                                                                                                    |                              |
| Administrative Tools                                                                                                    |                              |
| Aplicaciones D.G.I                                                                                                    | =                            |
| Color Network ScanGear                                                                                                    |                              |
| Corel DVD MovieFactory Lenovo Edition                                                                                                    |                              |
| doPDF 7                                                                                                    |                              |
| Evernote                                                                                                    |                              |
| Games                                                                                                    |                              |
| Gemalto                                                                                                    |                              |
| Goode Chrome                                                                                                    | *                            |
| install4j                                                                                                    |                              |
| < Atrás Siguiente >                                                                                                    | Cancelar                     |

| 📫 Instalador - Formulario 1102V16 1.0.3                                                                                  |                                        |  |  |  |
|----------------------------------------------------------------------------------------------------|----------------------------------------|--|--|--|
| Seleccione tareas adicionales.<br>¿Qué tareas adicionales deberán ser realizadas?                                        | DGI DIRECCIÓN<br>GENERAL<br>IMPOSITIVA |  |  |  |
| Seleccione las tareas adicionales que instalar realizará cuando instale Formulario 1102V16, y<br>haga clic en siguiente. |                                        |  |  |  |
| Crear un icono en el escritorio                                                                                          |                                        |  |  |  |
|                                                                                                    |                                        |  |  |  |
|                                                                                                    |                                        |  |  |  |
|                                                                                                    |                                        |  |  |  |
|                                                                                                    |                                        |  |  |  |
|                                                                                                    |                                        |  |  |  |
|                                                                                                    |                                        |  |  |  |
|                                                                                                    |                                        |  |  |  |
| install4j                                                                                                    | s Siguiente > Cancelar                 |  |  |  |

| 🔀 Instalador - Formulario 1102V16 1.0.3                                                                 |                                        |
|----------------------------------------------------------------------------------------------------|----------------------------------------|
| Instalando<br>Por favor, espere mientras el instalador instala<br>Formulario 1102V16 en su computadora. | DGI DIRECCIÓN<br>GENERAL<br>IMPOSITIVA |
| Extrayendo archivos.<br>rt.jar                                                                          |                                        |
|                                                                                                    |                                        |
|                                                                                                    |                                        |
|                                                                                                    |                                        |
| install4j                                                                                               |                                        |
|                                                                                                    | Cancelar                               |

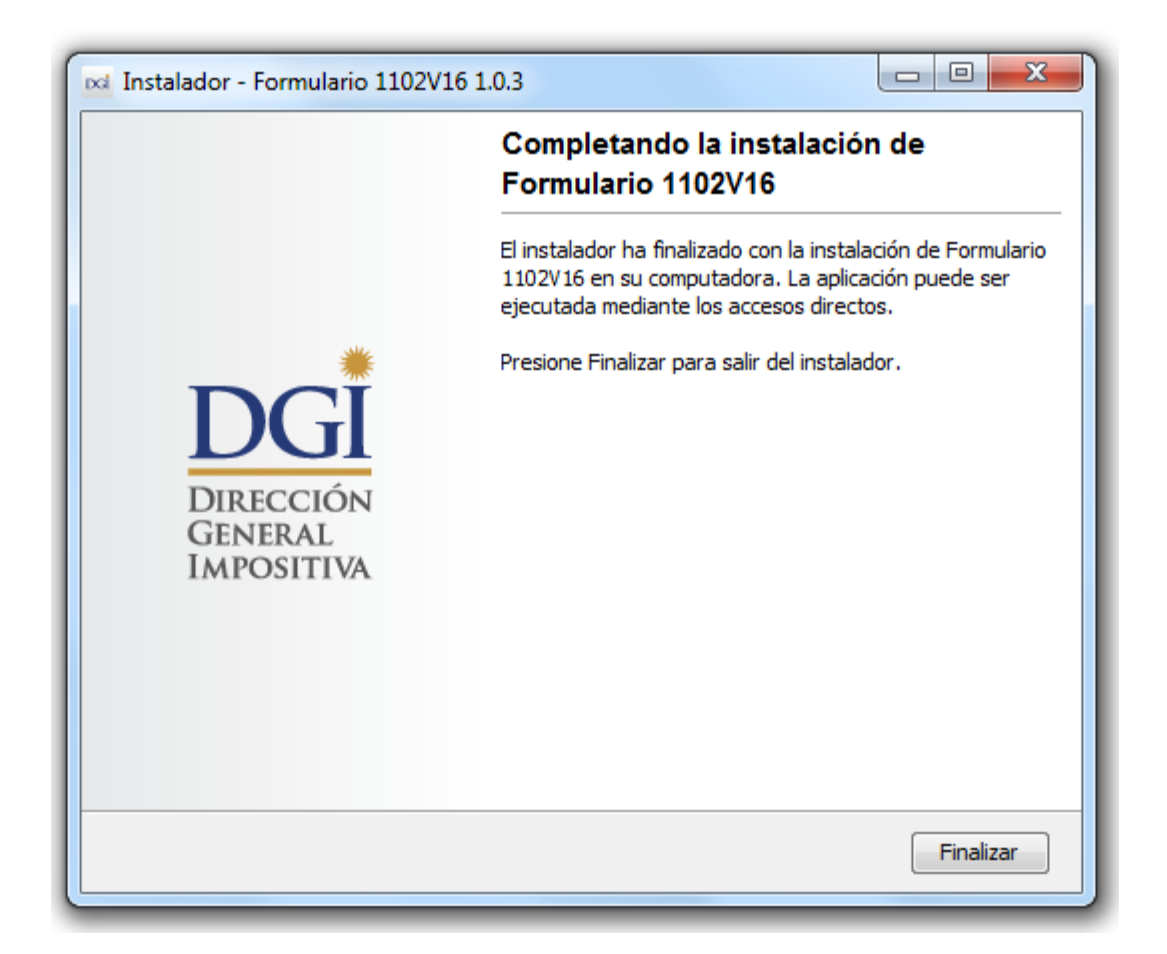

En la última pantalla, hacer clic en "Finalizar"

### 3 Acceso a la aplicación

El programa crea un acceso directo en el escritorio y otro acceso en el menú "inicio". Puede ingresar por alguno de ellos mediante doble click.

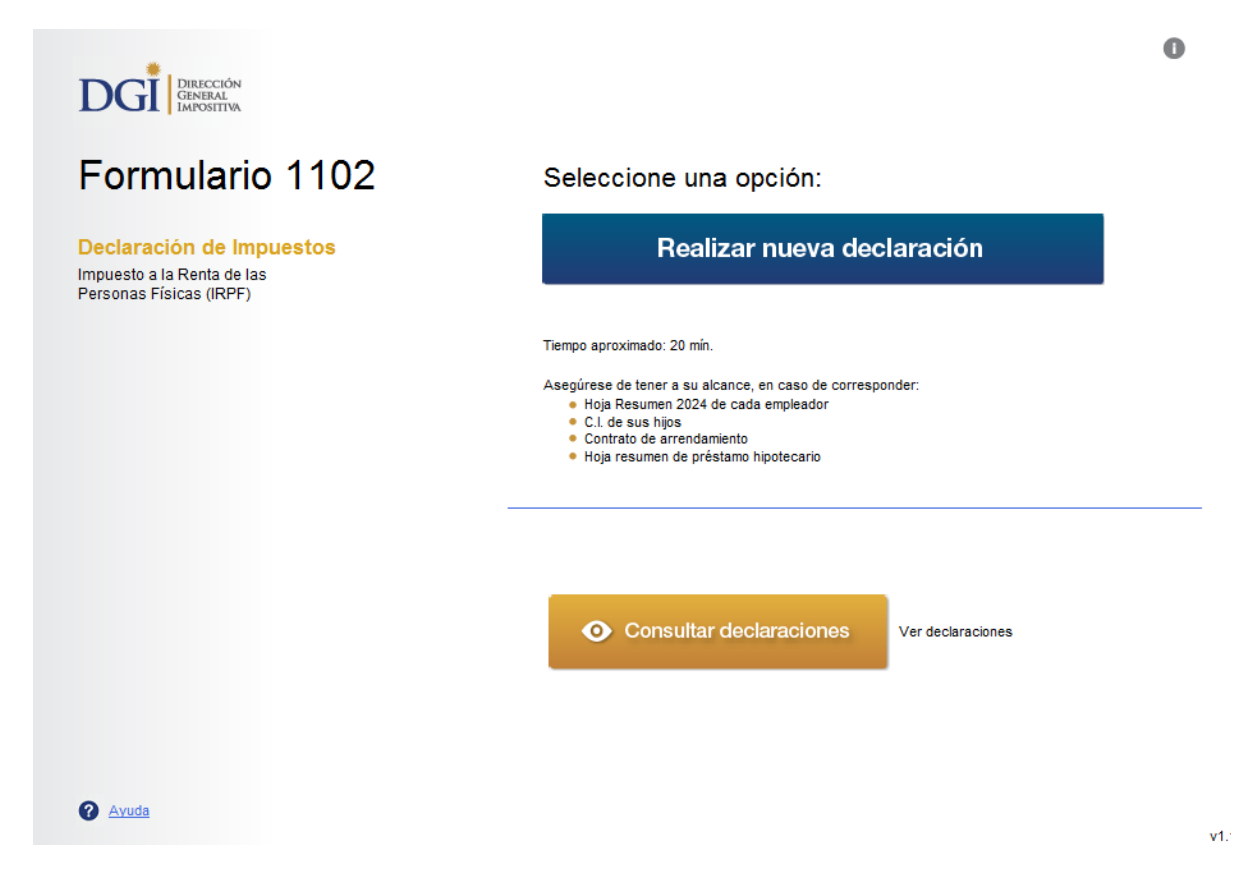

Una vez en el programa, haga clic sobre "Realizar nueva declaración". Habiendo ingresado a "nueva declaración", podrá ir completando la misma pantalla por pantalla, según los pasos 1 a 6 que se despliegan.

Si tiene dudas sobre cómo realizar su declaración, puede acceder a las ayudas específicas clickeando en el símbolo ? y en ellas al instructivo completo del formulario.